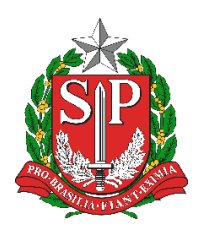

Diretoria de Ensino Região de Mogi das Cruzes

Centro de Informações Educacionais e Gestão da Rede Escolar Núcleo de Informações Educacionais e Tecnologia

# MANUAL DE CONFIGURAÇÃO INICIAL DOS NOTEBOOKS BÁSICO EDUCACIONAL – MODELO MULTILASER ULTRA UL150

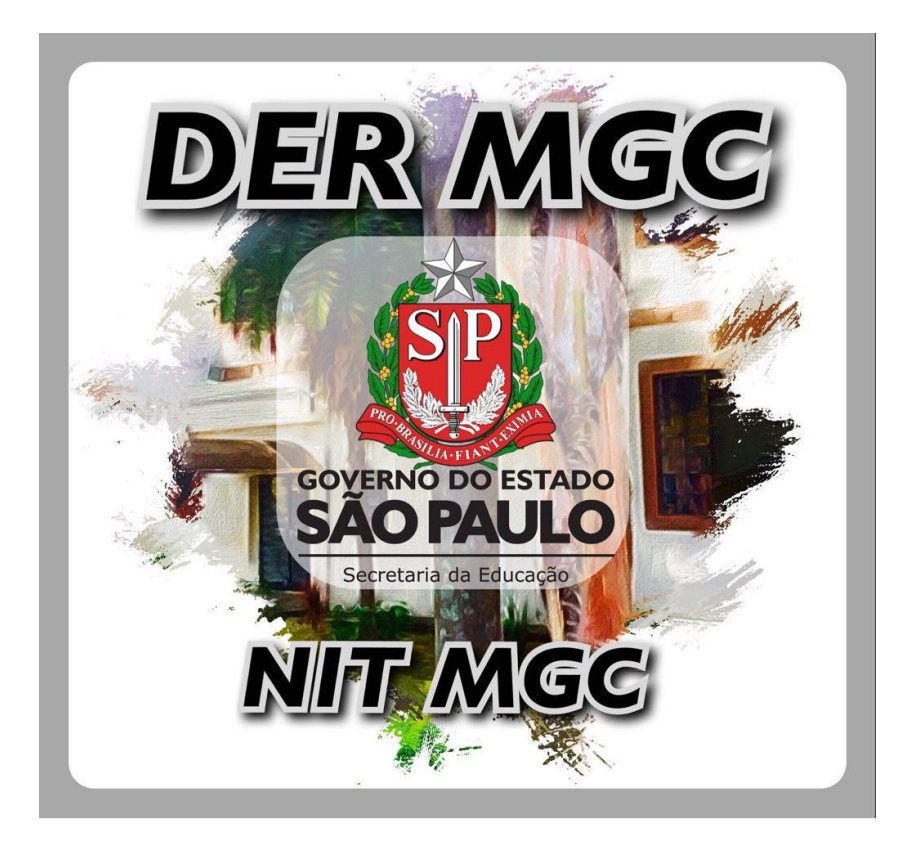

# Sumário

| 1       | CONFIGURAÇÃO INICIAL                                               | 3 |
|---------|--------------------------------------------------------------------|---|
|         | Passo 1                                                            | 3 |
|         | Passo 2                                                            | 3 |
|         | Passo 3                                                            | 1 |
|         | Passo 4                                                            | 1 |
|         | Passo 5                                                            | 5 |
|         | Passo 6                                                            | 5 |
|         | Passo 7                                                            | 5 |
|         | Passo 8                                                            | 5 |
|         | Passo 9                                                            | 7 |
|         | Passo 10                                                           | 7 |
|         | Passo 11                                                           | 3 |
|         | Passo 12                                                           | 3 |
|         | Passo 13                                                           | J |
|         | Passo 14                                                           | J |
|         | Passo 1510                                                         | ) |
|         | Passo 1610                                                         | ) |
|         | Passo 1712                                                         | 1 |
| 2       | WINDOWS HELLO12                                                    | 1 |
| 3       | REALIZANDO A RESTAURAÇÃO DO COMPUTADOR (SOMENTE EM CASO DE DEFEITO | ) |
| RECORRE | NTE NO SISTEMA)12                                                  | 2 |
|         | Passo 112                                                          | 2 |
|         | Passo 212                                                          | 2 |
|         | Passo 313                                                          | 3 |
|         | Passo 413                                                          | 3 |
|         | Passo 514                                                          | 1 |
|         | Passo 614                                                          | 1 |
| 4       | DICAS IMPORTANTES SOBRE O EQUIPAMENTO1                             | 5 |
| 5       | INSTALAÇÃO DO OFFICE 3651                                          | 5 |
| 6       | PROCEDIMENTO EM CASO DE DEFEITOS NOS EQUIPAMENTOS MULTILASER10     | 5 |

# **1 CONFIGURAÇÃO INICIAL**

Ao iniciar o equipamento, aparecerão as seguintes telas para a configuração inicial do equipamento:

#### Passo 1

Nessa tela escolha "Brasil" e clique em Sim:

| E CHEMINE, I MILE E A MIR II<br>CHECOLOGY | Procedimentos básicos                      | Roors (2)      |
|-------------------------------------------|--------------------------------------------|----------------|
| Vamos                                     | s começar com a região. Isto               | o está certo?  |
|                                           | Bermuda                                    |                |
|                                           | Bolívia<br>Bonaire, Santo Eustáquio e Saba |                |
|                                           | Bósnia e Herzegovina                       | - Change       |
|                                           | Botsuana                                   |                |
|                                           | Brasil                                     |                |
|                                           |                                            | Sim            |
| e.                                        |                                            | 2021/6/4 10:42 |

#### Passo 2 Escolha Português (ABNT 2) e clique em Sim

|                                                                                                    |                                                                                                    | TNORT (2)                                                                                                    |
|----------------------------------------------------------------------------------------------------|----------------------------------------------------------------------------------------------------|----------------------------------------------------------------------------------------------------|
| In International International | ocedimentos básicos                                                                                        | 100 March 100 March 100 Ma |
| Este                                                                                                    | é o layout de teclado correto?<br>Se você também usa outro layout de teclado, pode adicioná-lo em seguida. |                                                                                                    |
|                                                                                                    | Português (Brasil ABNT)                                                                                    |                                                                                                    |
|                                                                                                    | Portugal                                                                                                   |                                                                                                    |
|                                                                                                    | Português (Brasil ABNT2)                                                                                   |                                                                                                    |
|                                                                                                    | Albanés                                                                                                    |                                                                                                    |
|                                                                                                    | Alemanha                                                                                                   |                                                                                                    |
|                                                                                                    | Alemanha (IBM)                                                                                             |                                                                                                    |
|                                                                                                    | Sim                                                                                                    |                                                                                                    |
| ¢                                                                                                    |                                                                                                    | ¢0                                                                                                    |
|                                                                                                    | ULTRA                                                                                                    | 2021/6/4 (4:0)                                                                                                    |

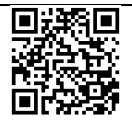

Rua Dr<sup>o</sup>. Antônio Cândido Vieira, 451, Centro – Mogi das Cruzes/SP CEP 08780-030 / Telefone (11) 4728-4400 http://demogidascruzes.educacao.sp.gov.br

#### 4 Passo 3 Nesta tela clique em **Pular**

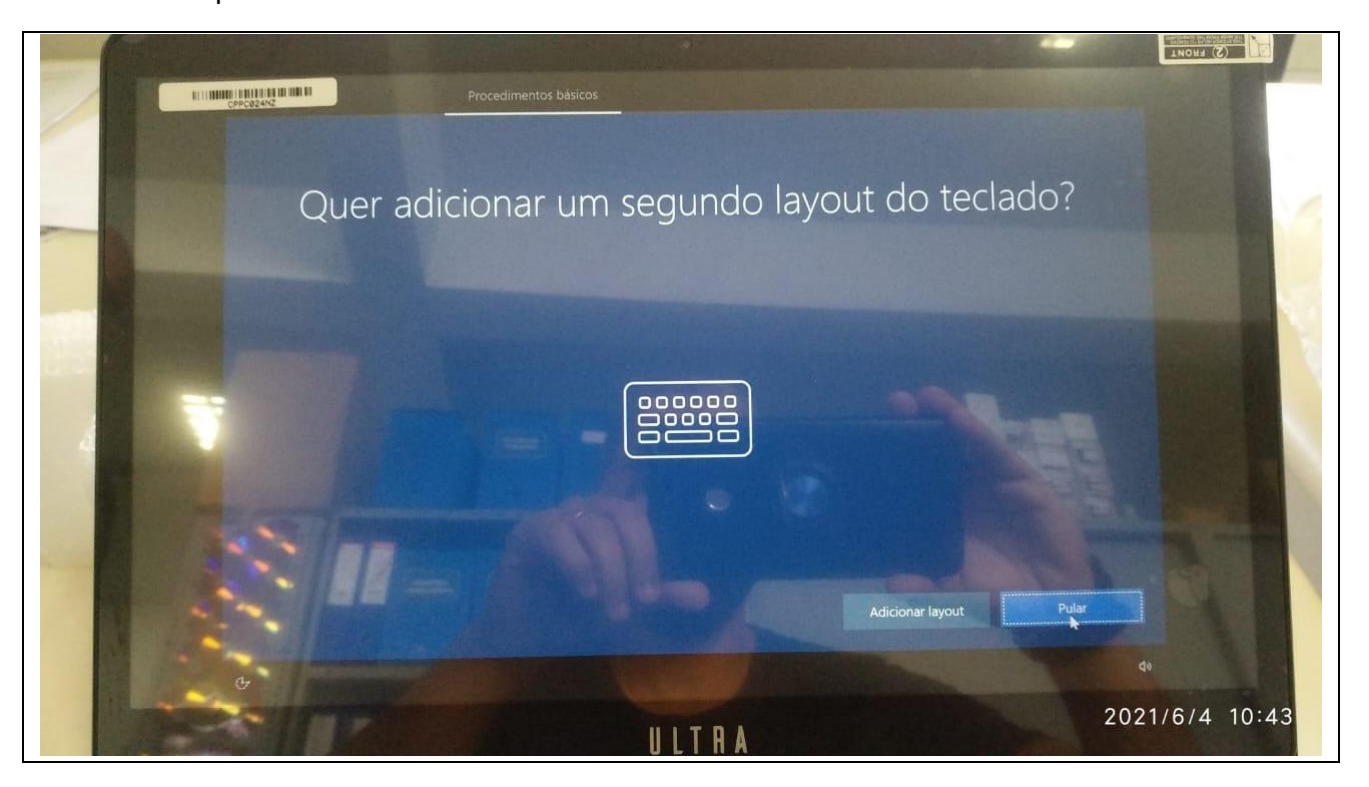

#### Passo 4

Selecione o modo de conexão à internet (via cabo de rede ou conexão Wi-Fi) e, após conectar, clique em **Avançar** 

| E CHARACTERISTE DE LA CALLER |                                                                                                    |                |
|------------------------------|----------------------------------------------------------------------------------------------------|----------------|
|                              | Vamos conectar você a uma rede<br>Para concluir a instalação, você precisará se conectar à Internet.                                                                                        | The second     |
|                              | Ethemet<br>Não conectado<br>Conectado, seguro<br>Eropriedades<br>Se seu plano de dados for limitado, você<br>poderá tomar esta rede uma conexão limitada<br>ou alterar outras propriedades. |                |
|                              | WIFI-SEE<br>WIFI-SEELVISITANTE                                                                                                    |                |
|                              | ULTRA                                                                                                    | 2021/6/4 10:45 |

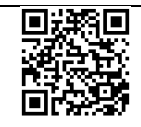

Nessa tela do Contrato de Licença clique em Aceitar

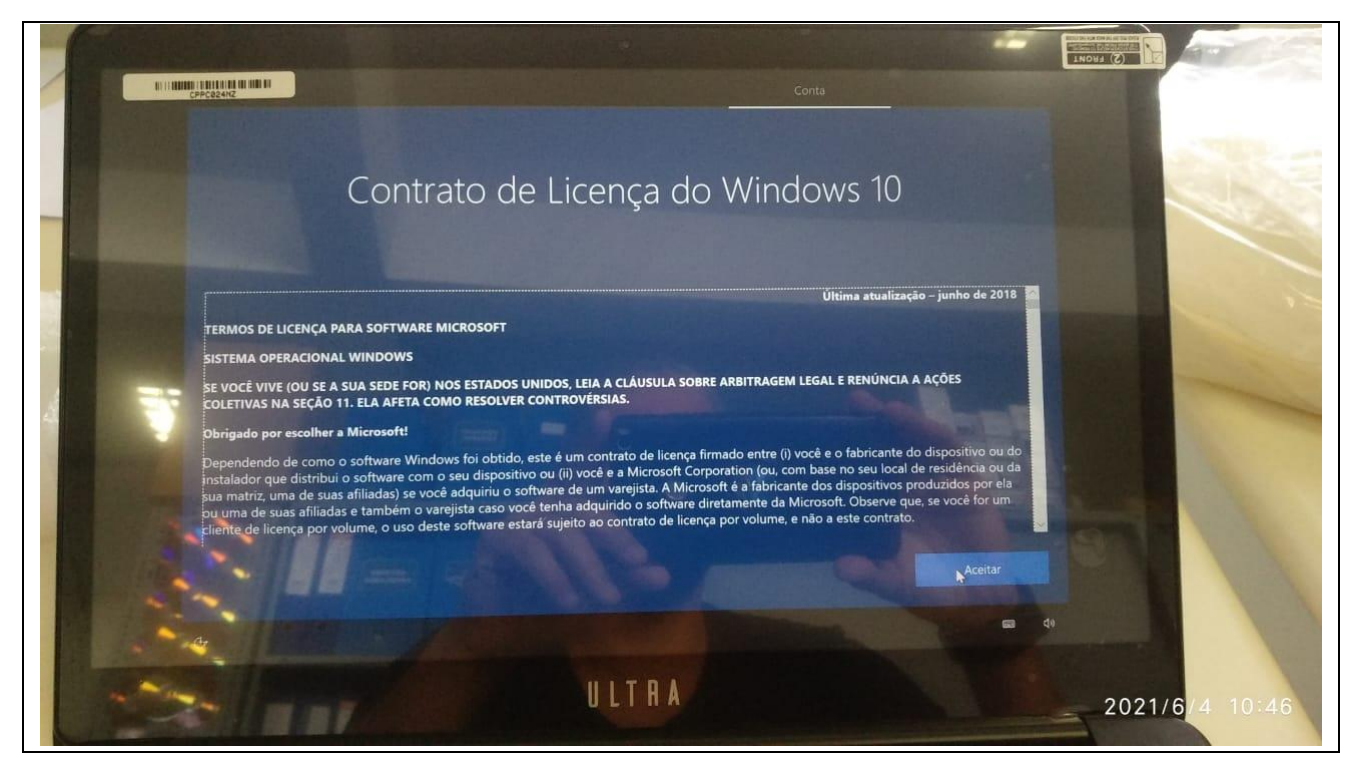

#### Passo 6

Caso apareça a tela **Quem usará este computador?** No canto inferior esquerdo, clique em **Ou ainda melhor, use uma conta online**:

| Conta                                                    |         |
|----------------------------------------------------------|---------|
| Quem usará este computador<br>Gue nome vocé deseja utar? | ?       |
| 8                                                        |         |
| Nome                                                     |         |
| Ou ainda melhor, use uma conta online                    | Avançar |
| G.                                                       | an de   |

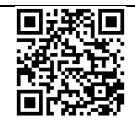

Rua Dr<sup>o</sup>. Antônio Cândido Vieira, 451, Centro – Mogi das Cruzes/SP CEP 08780-030 / Telefone (11) 4728-4400 http://demogidascruzes.educacao.sp.gov.br

Em como você gostaria de configurar, clique em **Configurar para uma organização** e clique em **Próximo** 

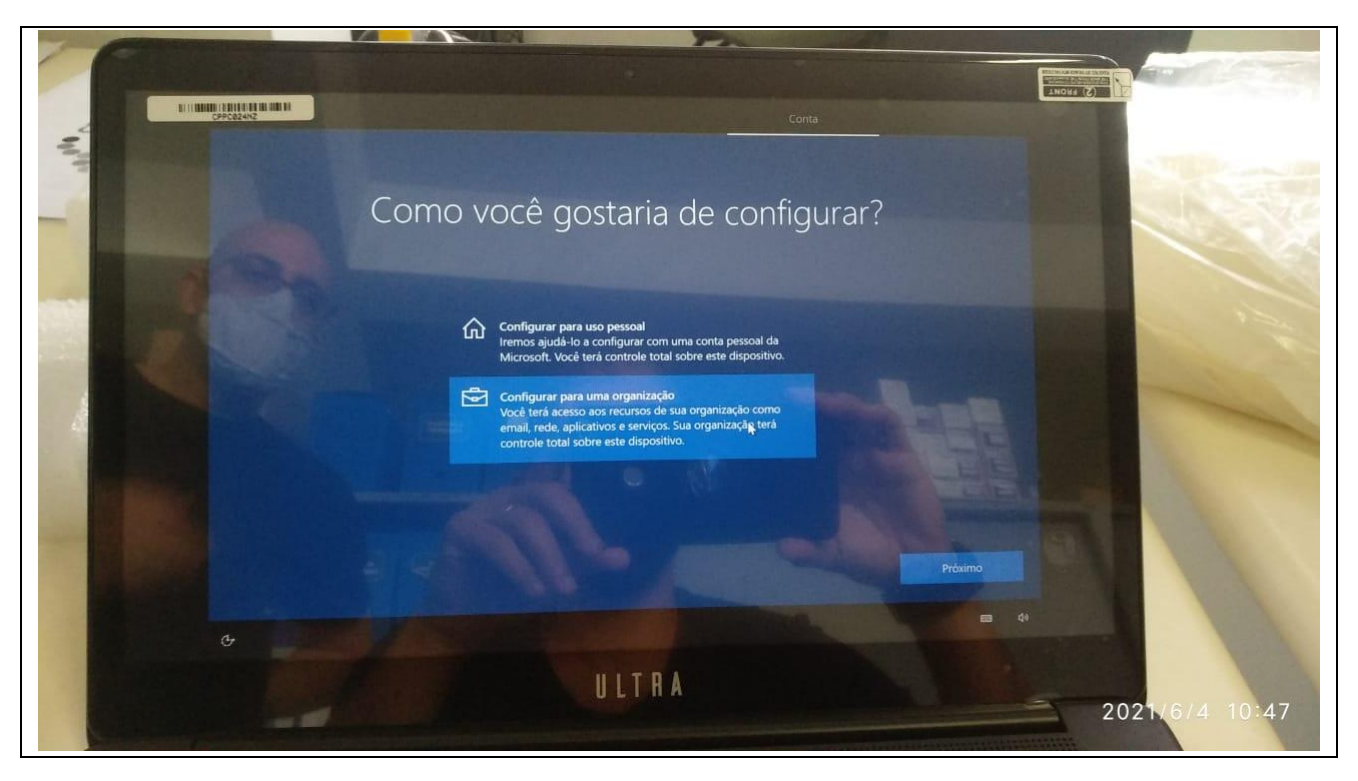

#### Passo 8

Caso apareça a tela Verificação de segurança adicional, selecione em Etapa 1: Como devemos entrar em contato com você? A opção Telefone de autenticação e coloque o número de telefone da escola ao lado da opção de Selecionar país ou região (após selecionar Brasil como região) e no Método, selecione Telefonar para mim. Após clicar em avançar, será feita uma ligação ao telefone da escola, nesta ligação será informado o telefone e se for o correto será solicitado para clicar em "asterisco" do telefone:

| roteja sua conta adicionando a ve<br>Ja conta                                                                                                    | erificação por telefone da sua                                                                                                    | senha. Exibir vídeo para sa | ber como proteger |
|----------------------------------------------------------------------------------------------------|----------------------------------------------------------------------------------------------------|-----------------------------|-------------------|
|                                                                                                    |                                                                                                    |                             |                   |
| tapa 1: Como devemos                                                                                                    | s entrar em contato c                                                                                                    | om você?                    |                   |
| Telefone de autenticação                                                                                                    | ~                                                                                                    |                             |                   |
| Selecionar país ou região                                                                                                    | ~                                                                                                    |                             |                   |
|                                                                                                    |                                                                                                    |                             |                   |
| - Método                                                                                                    | And the second second s |                             |                   |
| O Envie-me um código por                                                                                                    | mensagem de texto                                                                                                    |                             |                   |
| Telefonar para mim                                                                                                    | and all other and the second states of the second states of the second s | A REAL PROPERTY.            |                   |
| And the second second se | and a state of the state of the |                             |                   |
|                                                                                                    | And the second second sec                                                                                                    |                             | Avancar           |

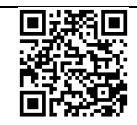

Nessa próxima tela, você precisa colocar o e-mail de ingresso pedagógico da sua unidade, como nesse exemplo: <u>exxxxxw10@professor.educacao.sp.gov.br</u> (no lugar da letra "x", apenas substitua o código CIE da sua unidade). O e-mail completo ficará como nesse exemplo da imagem a seguir:

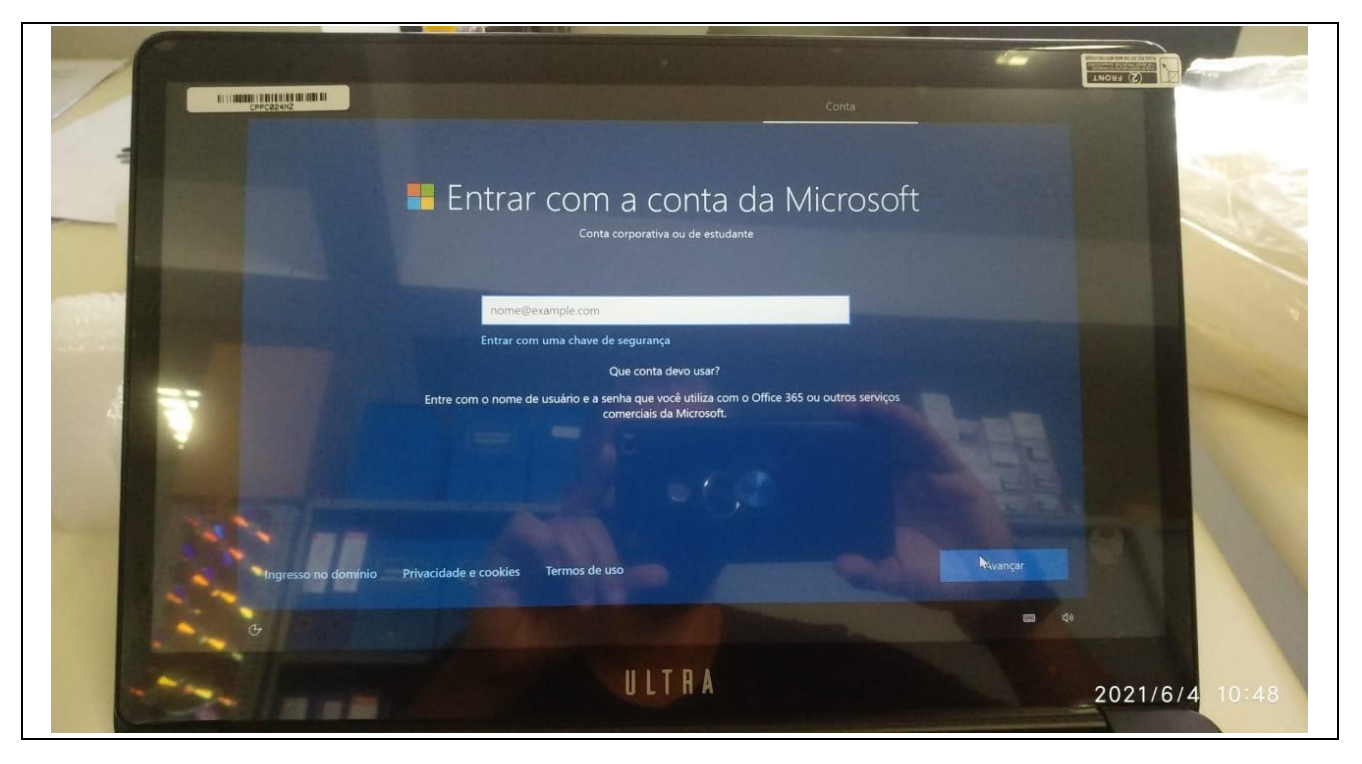

#### Passo 10

Nessa próxima tela, você vai inserir a senha desse e-mail de ingresso. A senha de cada unidade é exclusiva e será repassada pelo NIT via e-mail. Para receber a senha, cada unidade escolar precisa enviar e-mail ao NIT <u>demgcnit@educacao.sp.gov.br</u> solicitando a mesma, que responderá com a senha de ingresso da respectiva unidade.

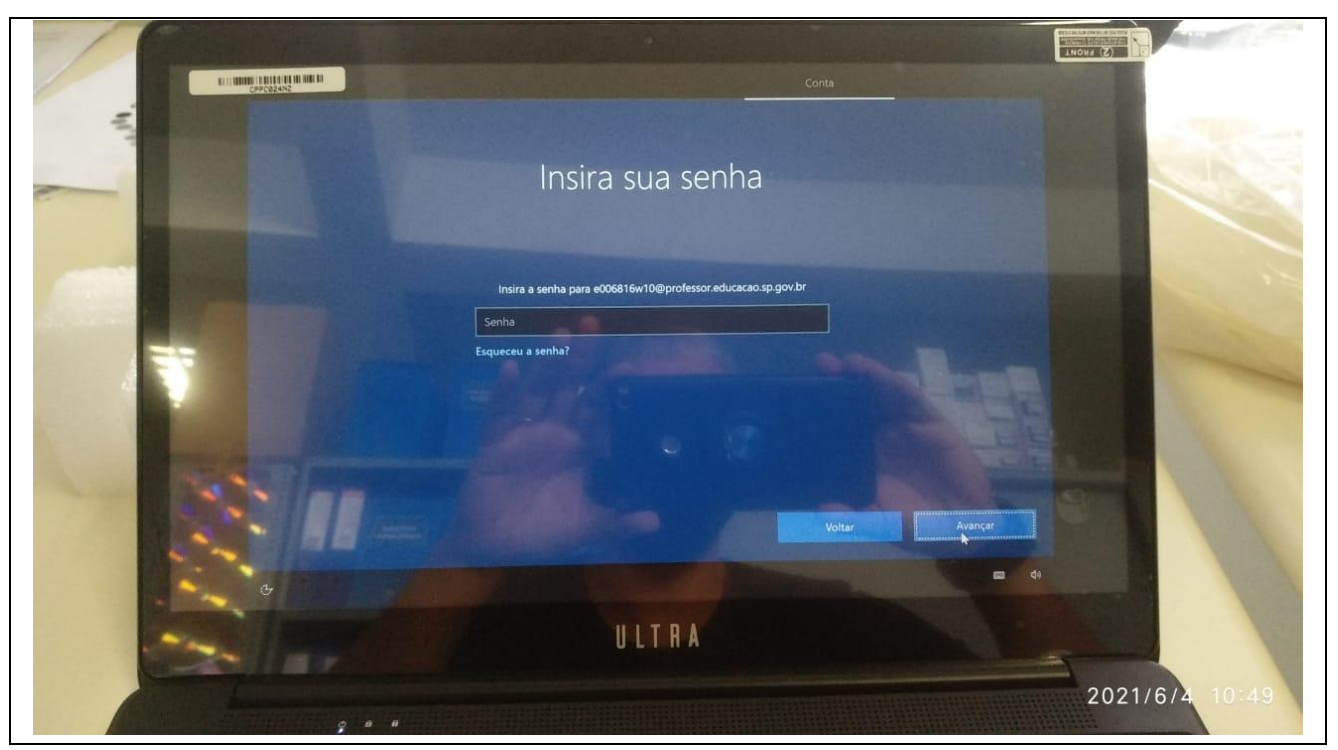

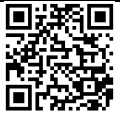

Rua Dr<sup>o</sup>. Antônio Cândido Vieira, 451, Centro – Mogi das Cruzes/SP CEP 08780-030 / Telefone (11) 4728-4400 http://demogidascruzes.educacao.sp.gov.br

## 8

## Passo 11

Em permitir que a Microsoft e os apps usem sua localização clique em Não e depois em Aceitar

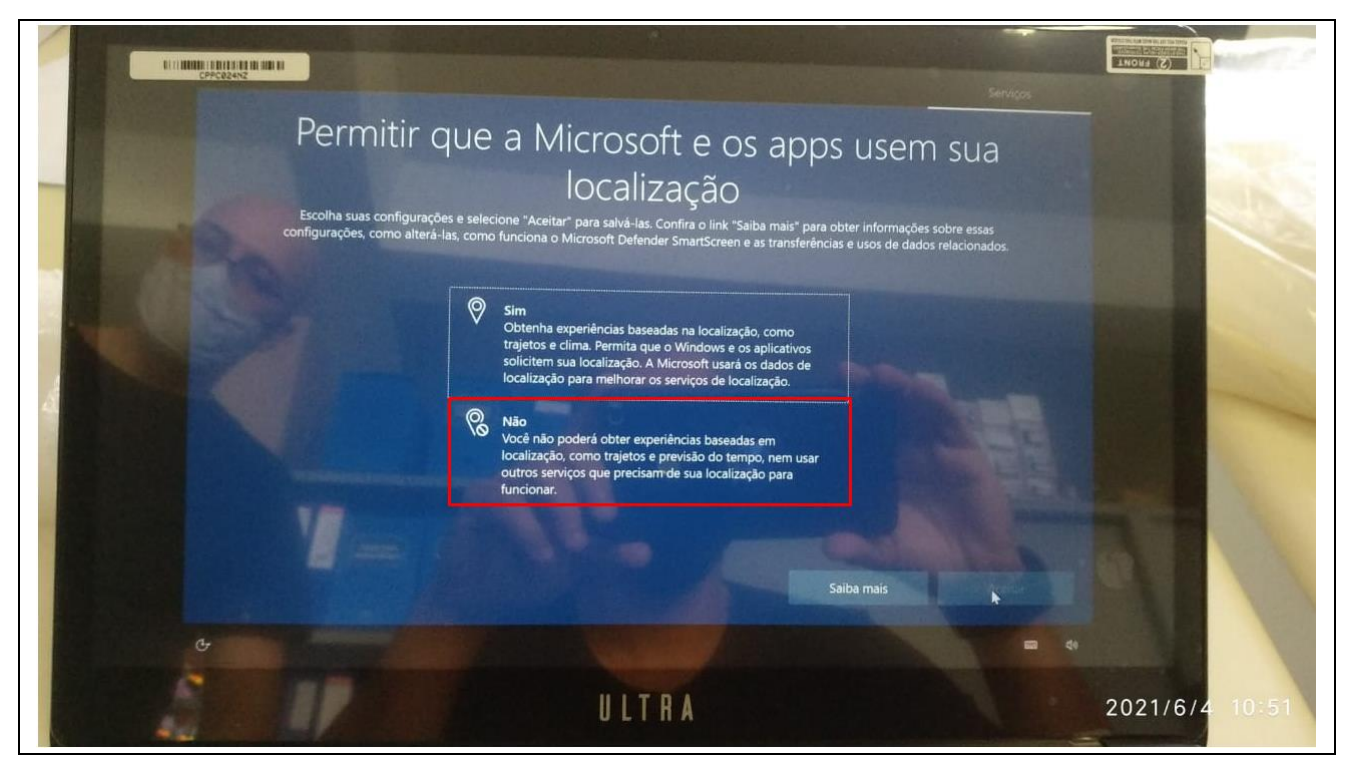

#### Passo 12

Nessa próxima tela para localizar meu dispositivo, clique em Não e Aceitar

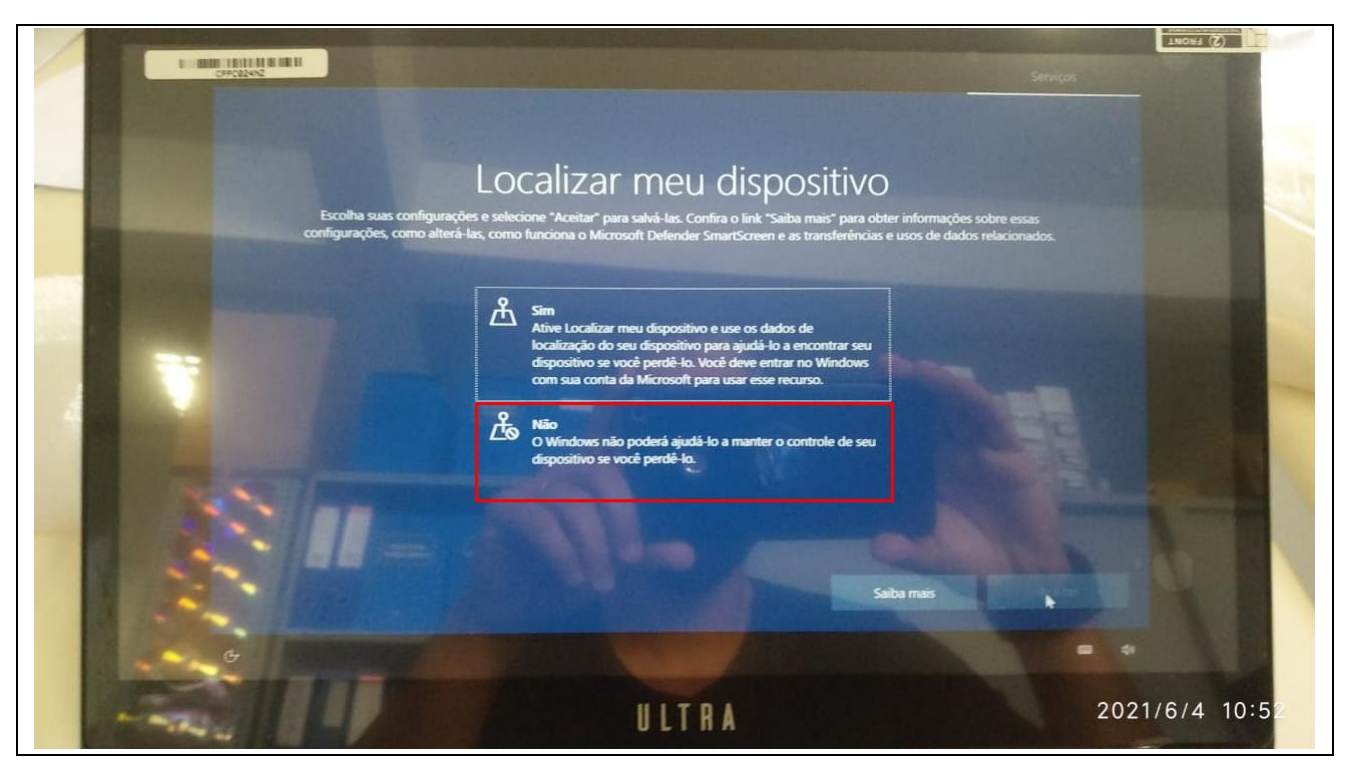

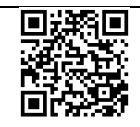

Em enviar dados de diagnóstico para a Microsoft clique em **Enviar dados de diagnóstico necessários** e clique em **Aceitar** 

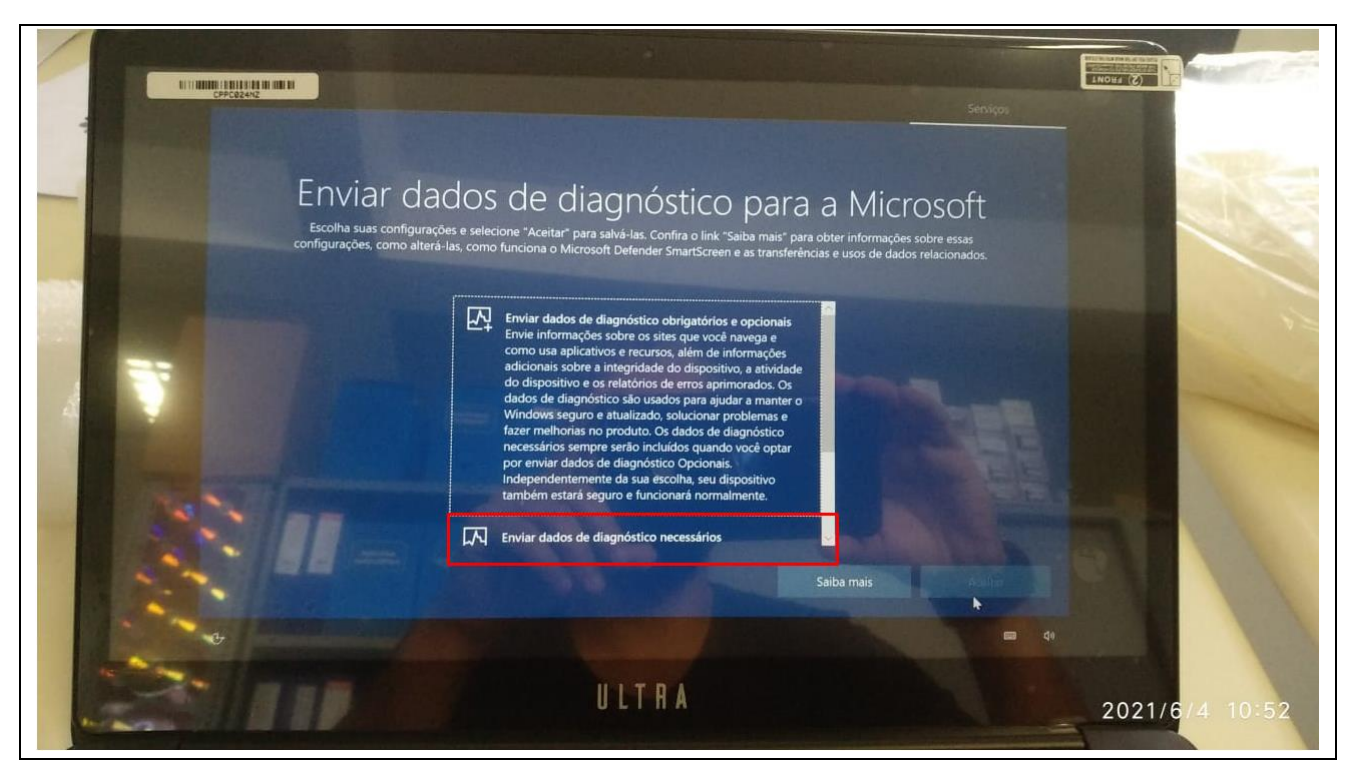

#### Passo 14

Nessa próxima tela, escolha a opção "Não" e clique em "Aceitar"

| C                                                                                                    |                                                                                                    |                                                                                                    |
|----------------------------------------------------------------------------------------------------|----------------------------------------------------------------------------------------------------|----------------------------------------------------------------------------------------------------|
| II U MININ I MILLER MININ IN TH                                                                                 |                                                                                                    | Serviços                                                                                                    |
| the second second second second second second second second second second second second second second second se |                                                                                                    | And the second second se |
|                                                                                                    |                                                                                                    | A CONTRACTOR OF THE OWNER                                                                                                    |
| Aprimo                                                                                                    | orar a escrita à tinta e a digitação                                                                                                    |                                                                                                    |
| Escolha suas configuraçõi<br>configurações, como alterá-                                                        | es e selecione "Aceitar" para salvá-las. Confira o link "Saiba mais" para obter informações sobre es<br>as, como funciona o Microsoft Defender SmartScreen e as transferências e usos de dados relacio | sas<br>nados.                                                                                                    |
|                                                                                                    |                                                                                                    |                                                                                                    |
|                                                                                                    | Sim       Envie dados de diagnóstico opcionais de digitação e escrita                                                                                                    |                                                                                                    |
|                                                                                                    | à tinta para a Microsoft para melhorar os recursos de<br>sugestão e reconhecimento de idioma de aplicativos e<br>senciros exercutados no Windows.                                                      |                                                                                                    |
|                                                                                                    |                                                                                                    |                                                                                                    |
|                                                                                                    | Não use meus dados de diagnóstico para ajudar a melhorar<br>os recursos de reconhecimento e sugestão de idioma de                                                                                      |                                                                                                    |
| THE OWNER OF TAXABLE                                                                                            | aplicativos e serviços em execução no Windows.                                                                                                    | THE REAL PROPERTY OF                                                                                                    |
|                                                                                                    |                                                                                                    | Co. Contraction of the local division of the local division of the local division of the local division of the                                                                                                    |
|                                                                                                    | Saiba mais                                                                                                    | And And And And And And And And And And                                                                                                    |
|                                                                                                    |                                                                                                    |                                                                                                    |
| e e                                                                                                    |                                                                                                    |                                                                                                    |
|                                                                                                    | ILLTBA                                                                                                    |                                                                                                    |
|                                                                                                    | ULTIN                                                                                                    | 2021/6/4 10:52                                                                                                    |
|                                                                                                    |                                                                                                    | 20211014-10.32                                                                                                    |

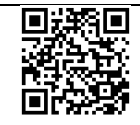

Nessa próxima tela, escolha a opção "Não" e clique em "Aceitar"

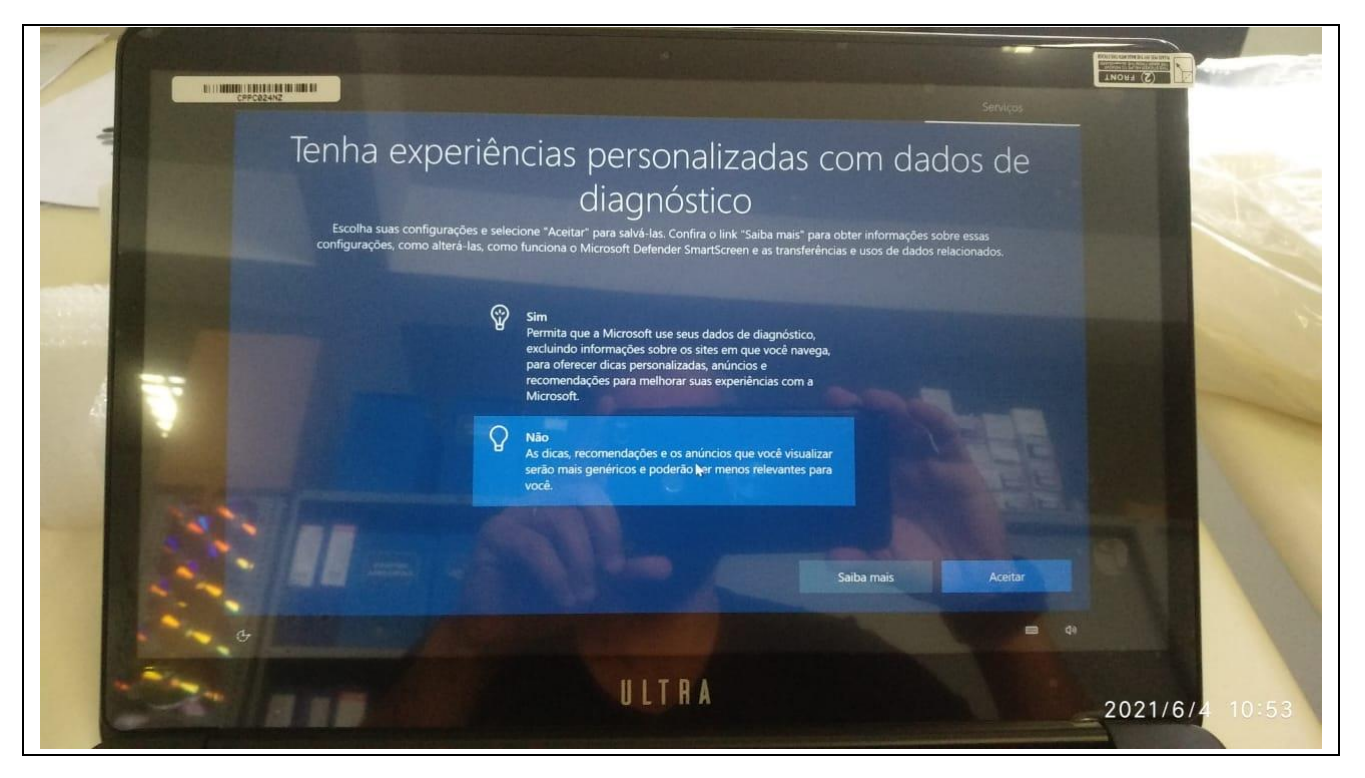

#### Passo 16

Nessa próxima tela, escolha a opção "Não" e clique em "Aceitar"

| LI III MUMII I FILITI E HI MI HI<br>CAPICALANZ                      |                                                                                                    | THOMAS (2)     |
|---------------------------------------------------------------------|----------------------------------------------------------------------------------------------------|----------------|
| Permitir<br>Escolha suas configuraçõe<br>configurações, como alterá | QUE OS ADDS USEM A ID de anúncio<br>es eselecione "Aceitar" para salvá-las. Confira o link "Salba mais" para obter informações sobre ess<br>las, como funciona o Microsoft Defender SmartScreen e as transferências e usos de dados relacion | as<br>ados.    |
|                                                                     | Sim<br>Os apps podem usar a ID de anúncio para fornecer uma<br>publicidade mais personalizada de acordo com a política de<br>privacidade do provedor do app.                                                                                 |                |
|                                                                     | Não<br>O número de anúncios exibidos não mudará, mas eles<br>poderão ser menos relevantes para você.                                                                                                    | _              |
|                                                                     | Saiba mais                                                                                                    | Aceitar        |
|                                                                     |                                                                                                    | e 4            |
|                                                                     | ULTRA                                                                                                    | 2021/6/4 10:53 |

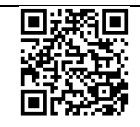

Nessa próxima tela, clique em Ignorar por enquanto

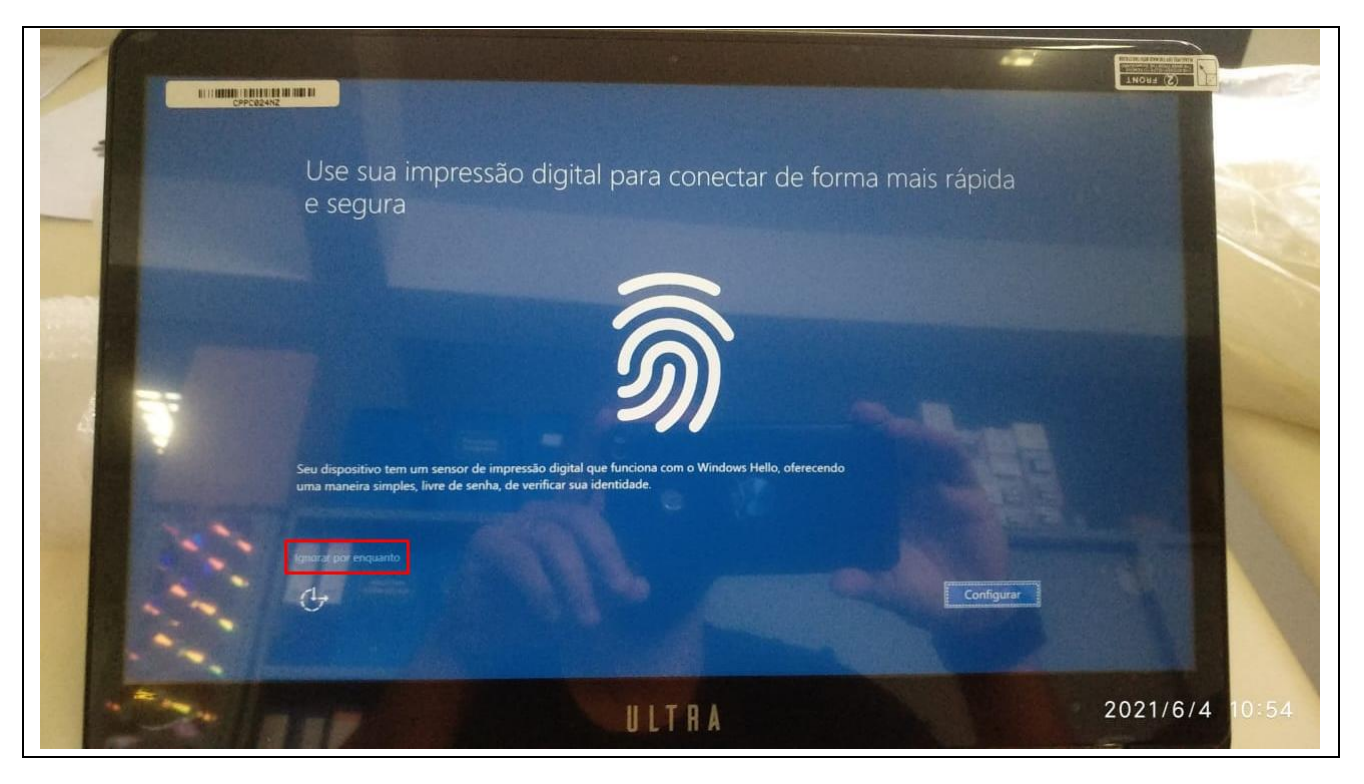

## 2 WINDOWS HELLO

Após o término das configurações realizadas e após cada reinicio de máquina poderá ocorrer de abrir a caixa de configuração do "Windows Hello". O Windows Hello é uma maneira mais pessoal de iniciar sessão usando seu rosto, sua impressão digital ou um PIN. Para o uso na escola esta opção pode não ser viável pois restringe o acesso ao equipamento com o uso do rosto, impressão digital ou PIN do profissional que o configurou, e caso outro profissional tente acessar, não conseguirá por conta desta configuração. Desta forma, para desabilitar esta mensagem e impedir a configuração do Windows Hello por parte dos profissionais, acesse o computador com o e-mail principal (conforme passo 7 e 8 da Configuração Inicial) e execute o arquivo contido no link abaixo (será necessário descompactar):

https://drive.google.com/drive/folders/1IDi\_zmMC1-ptc4IzIIqWdN47BGZcII0F?usp=sharing

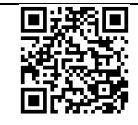

# 3 REALIZANDO A RESTAURAÇÃO DO COMPUTADOR (SOMENTE EM CASO DE DEFEITO RECORRENTE NO SISTEMA)

Caso o notebook passe a apresentar algum erro ou problema recorrente de sistema, talvez a melhor opção seja restaurá-lo, ou seja, voltá-lo para as configurações iniciais de fábrica (como se encontrava ao ligá-lo pela primeira vez). Para acessar a restauração do computador, na tela de login, aperte e segure a tecla Shift e reinicie o computador até que seja mostrada a tela de restauração (somente solte a tecla Shift quando aparecer a tela do Passo 1 a seguir).

#### Passo 1

Na tela que se abrir, clique em Solução de Problemas:

| III IIIIIIIIIIIIIIIIIIIIIIIIIIIIIIIIII | -                                                                                                    | States States       |             |                |  |
|----------------------------------------|----------------------------------------------------------------------------------------------------|---------------------|-------------|----------------|--|
| Escolh                                 | a uma opção                                                                                              | 5                   |             |                |  |
|                                        | Ontinuar<br>ir e continuar no Windows 10                                                                 | Desligar<br>compute | r o<br>ador |                |  |
|                                        | Isar um dispositivo<br>sar uma unidade USB, uma conexão<br>e rede ou um DVD de recuperação do<br>Vindows |                     |             |                |  |
| 14                                     | Solução de Problemas<br>Restaurar o PC ou ver opções<br>Invançadas                                       |                     |             | R              |  |
|                                        |                                                                                                    |                     |             |                |  |
|                                        | U                                                                                                    | LTHA                |             | 2021/6/4 13:14 |  |

#### Passo 2

Depois em Restaurar o PC:

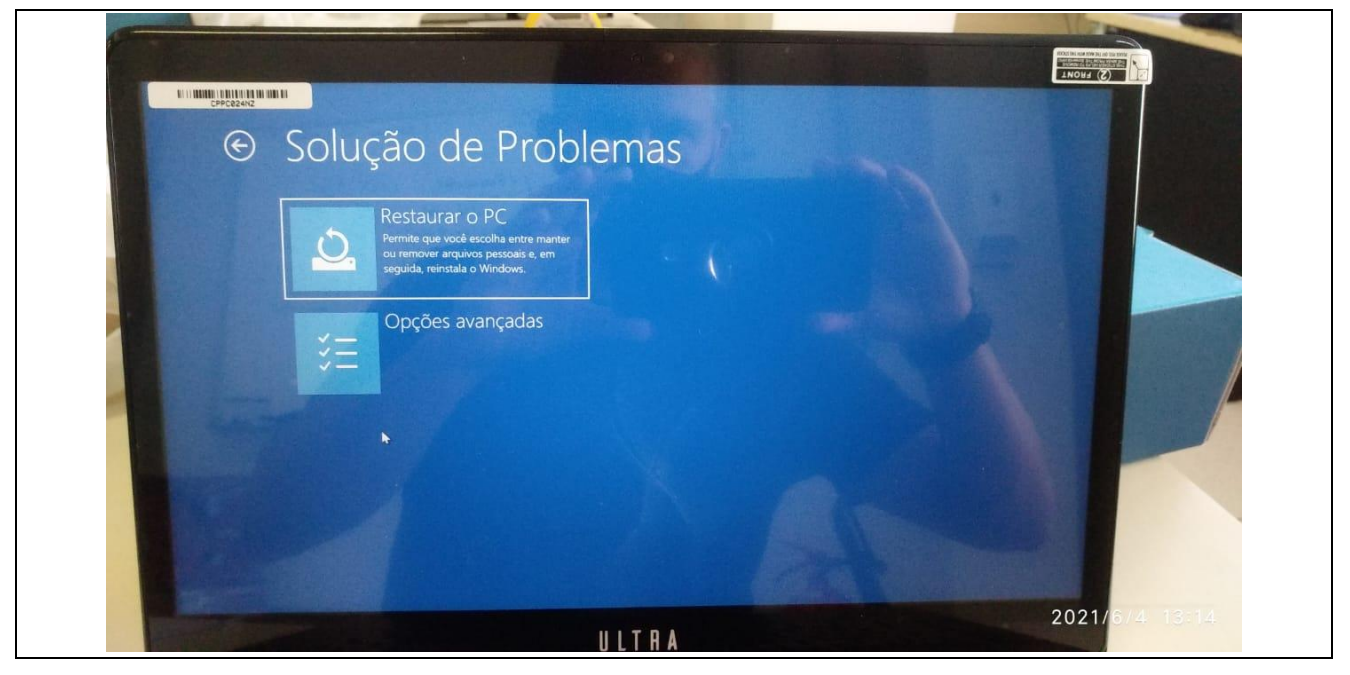

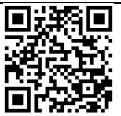

Rua Dr<sup>o</sup>. Antônio Cândido Vieira, 451, Centro – Mogi das Cruzes/SP CEP 08780-030 / Telefone (11) 4728-4400 http://demogidascruzes.educacao.sp.gov.br

#### Passo 3 Clique em **Remover tudo**

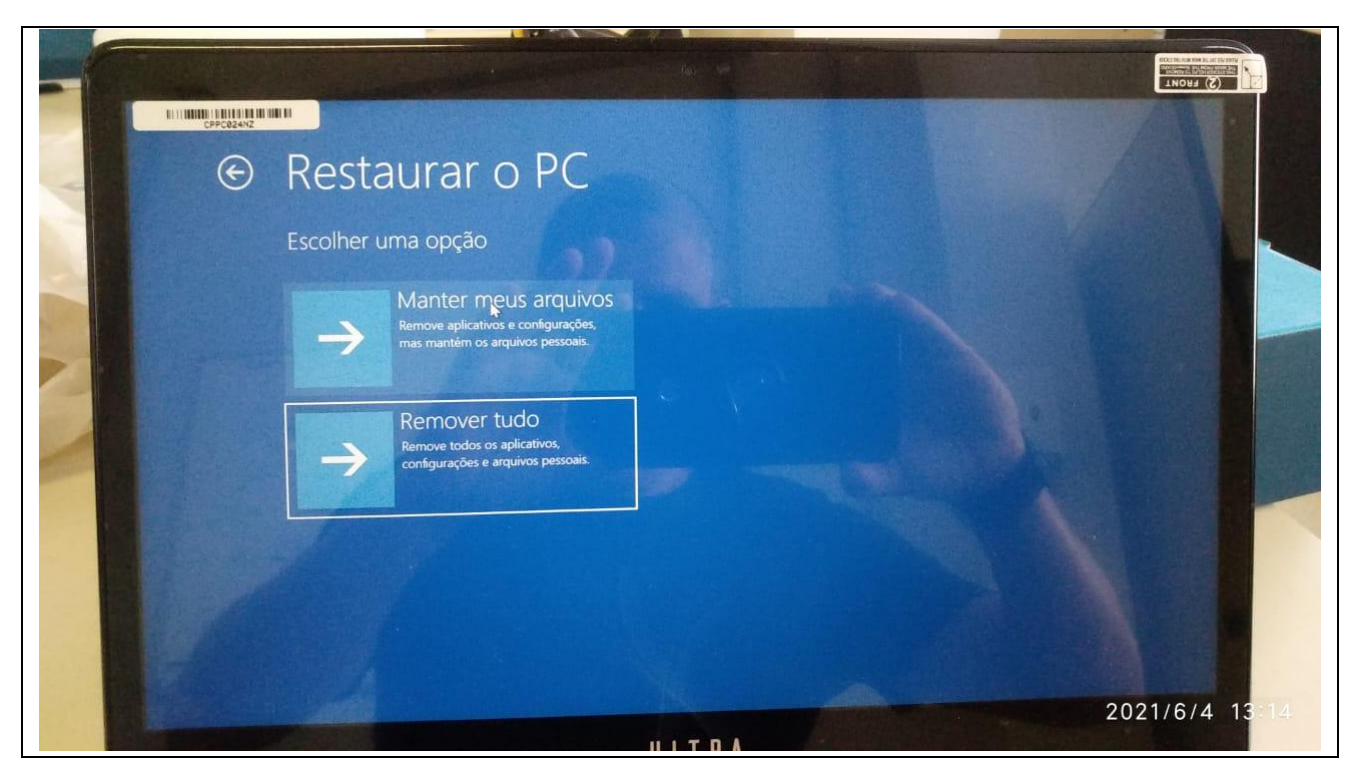

#### Passo 4 Clique em **Reinstalação local**

| <image/> <image/> <section-header><section-header><section-header><section-header><section-header><image/><image/><image/><image/></section-header></section-header></section-header></section-header></section-header> |                |
|----------------------------------------------------------------------------------------------------|----------------|
| ULTRA                                                                                                    | 2021/6/4 13:15 |

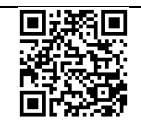

#### 14 Passo 5 Clique em **Limpar a unidade**

| N. N. N. | <text><text><text><image/><text><text><text><text><text></text></text></text></text></text></text></text></text> |                |
|----------|----------------------------------------------------------------------------------------------------|----------------|
|          | ULTRA                                                                                                    | 2021/6/4 13:16 |

#### Passo 6

E clique em Redefinir para iniciar o processo:

| -   |                                                                                                    |                                                                                                    |
|-----|----------------------------------------------------------------------------------------------------|----------------------------------------------------------------------------------------------------|
| Y   | Restaurar o PC                                                                                                    |                                                                                                    |
|     | Vocé está pronto para restaurar este dispositivo? Isto não pode ser desfeito.<br>Verifique se o dispositivo está conectado à tomada. Isso pode demorar um pouco. |                                                                                                    |
|     | A restauração permitirá:                                                                                                    |                                                                                                    |
| 200 | Remover as alterações feitas nas configurações                                                                                                    |                                                                                                    |
| 1   | Remover os aplicativos e programas que nao vieram com este PC. Reinstalar o Windows a partir deste dispositivo                                                   |                                                                                                    |
| -   |                                                                                                    |                                                                                                    |
|     | Redefinir Cancelar                                                                                                    |                                                                                                    |
|     | *                                                                                                    |                                                                                                    |
|     |                                                                                                    |                                                                                                    |
|     |                                                                                                    |                                                                                                    |
|     |                                                                                                    |                                                                                                    |
|     |                                                                                                    |                                                                                                    |
|     |                                                                                                    |                                                                                                    |
|     | Ü L T R A                                                                                                    | 2021/6/4 13:16                                                                                                    |
|     |                                                                                                    | and the second second se |

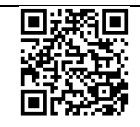

## **4 DICAS IMPORTANTES SOBRE O EQUIPAMENTO**

- Após a configuração ser realizada conforme este passo a passo, só fará logon nos notebooks as contas pedagógicas: **@professor.educacao.sp.gov.br (professor) e @aluno.educacao.sp.gov.br (aluno).** 

**Observação:** Poderá ocorrer de, após todas as configurações iniciais realizadas, não conseguirem acessar o equipamento com o e-mail @professor.educacao.sp.gov.br (professor) ou o e-mail @aluno.educacao.sp.gov.br (aluno). Isto pode estar ocorrendo devido a um problema na conta Microsoft, desta forma, será necessária a abertura de uma ocorrência no Portal de Atendimento da SED (<u>https://atendimento.educacao.sp.gov.br</u>), mas antes certifique-se:

- a. Que o e-mail Microsoft esteja funcionando (tentar fazer login em <u>https://outlook.office365.com/</u>);
- b. Caso o e-mail Microsoft não esteja funcionando (não for possível acessar), a primeira coisa a se fazer é trocar a senha da Secretaria Escolar Digita (SED) que concomitantemente irá alterar a senha do e-mail do professor ou aluno, após este procedimento verificar se consegue acessar o e-mail. Lembrando que a escola é capaz de resetar o email de aluno, além do próprio aluno;
- c. Caso mesmo após o procedimento anterior não consiga acessar o e-mail Microsoft, então o recomendado é abrir uma ocorrência no Portal de Atendimento da SED (<u>https://atendimento.educacao.sp.gov.br</u>) conforme caminho abaixo contendo o nome completo, o e-mail e o R.A (no caso do aluno) ou CPF e RG (no caso de professor):

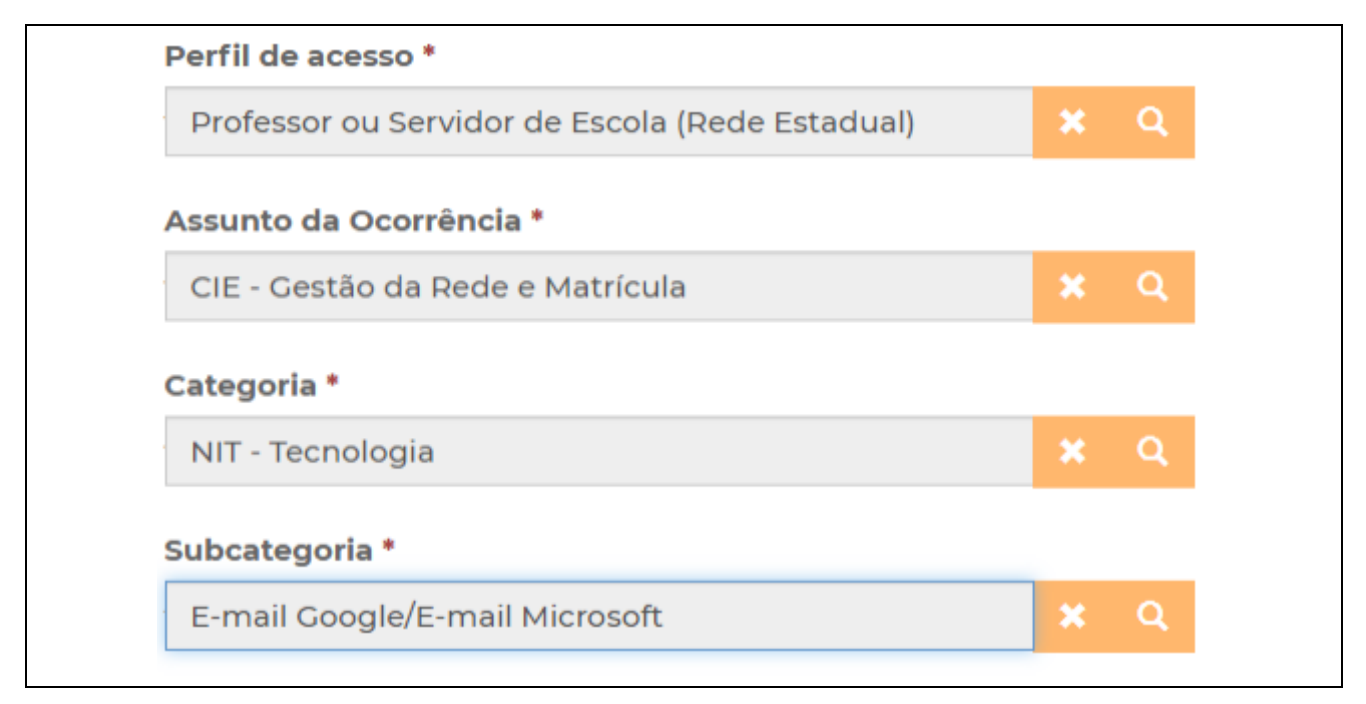

## 5 INSTALAÇÃO DO OFFICE 365

Para a instalação do Office 365, utilize o seguinte tutorial:

https://drive.google.com/drive/folders/1TjuRWV\_A-7EXZT3UpUCWOgdolLkrJ3KG

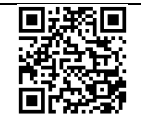

6 PROCEDIMENTO EM CASO DE DEFEITOS NOS EQUIPAMENTOS MULTILASER

- 1. Antes de abrir chamado, enviar FOTO do problema no e-mail de <u>demgcnit@educacao.sp.gov.br</u> para podermos avaliarmos também se realmente se trata de defeito que necessita acionamento do suporte técnico da Multilaser.
- 2. Canal de contato de garantia da Multilaser formulário:
  - a. <u>https://www.wrike.com/frontend/requestforms/index.html?token=eyJhY2NvdW50SWQiOj</u> <u>QyOTQ2OSwidGFza0Zvcm1JZCI6NDk2NzMyfQk0Nzc3MzA3NjE3MzUyCWRkYzZhNz</u> <u>k5MDhhODQwNjViZTM2YzhjYzAzNGU1ODJhNTBhMzZhOWI3ZWQxZTc1MjRjOWJjYj</u> <u>Q0Y2I2MmEyNjQ=</u>

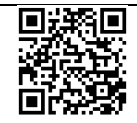